## I. Conhecendo sua Câmera

## 1. Conhecendo e instalação

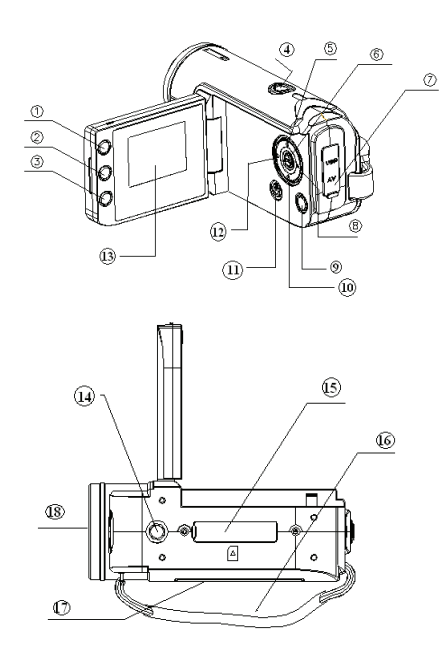

| 1  | Botão Exibição         |
|----|------------------------|
| 2  | Botão LED LIG/DESL     |
| 3  | Botão Modo (DV / DSC)  |
| 4  | Botão Obturador        |
| 5  | Botão para cima 🔺      |
| 6  | Botão Ok               |
| 7  | Porta AV/USB           |
| 8  | Botão Direito 🕨        |
| 9  | Botão Menu             |
| 10 | Botão para Baixo 🔽     |
| 11 | Botão Energia          |
| 12 | Botão Esquerdo 🖪       |
| 13 | Monitor LCD            |
| 14 | Rosca para o tripét    |
| 15 | Slot para o Cartão SD  |
| 16 | Alça de pulso          |
| 17 | Tampa do compartimento |
| 18 | Lente                  |

1

#### 2. Exibição de Na-tela

#### A. Quando disparando à filmes

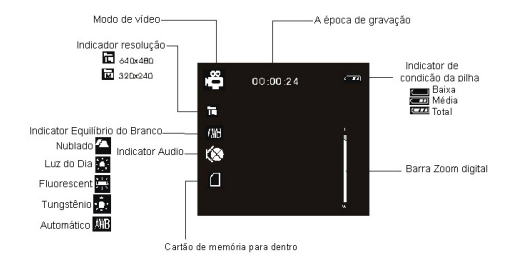

#### B. Ao disparo ainda en images

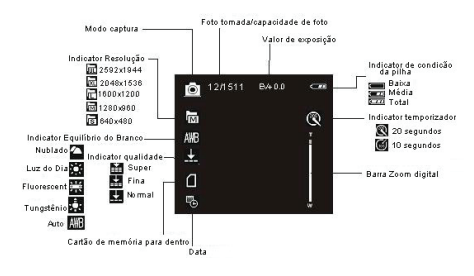

## C. Quando reprodução

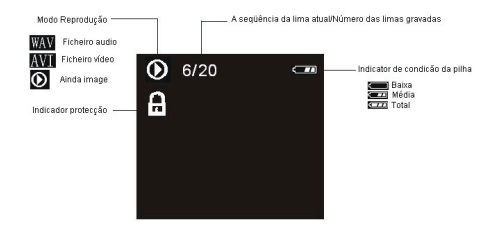

### 3. Preparação antes da Captação

#### 3.1 Pilha

Deslize a tampa do compartimento das pilhas na direção indicada pela seta.

#### 3.2 Coloque do Cartão de Memória

I Coloque do Cartão de Memória, cuidadosamente faça-o deslizar para fora da ranhura. Prima oione o cartão para dentro para soltá-lo.

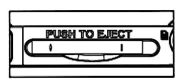

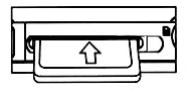

4. Ligar / Desligar a câmera

- a) Abra o painel do LCD.
- b) Pressione o botão Energia para Ligar / Desligar a câmera.

## 5. Disparo

- a) Pressione o botão energia em padrão de modo Captação. Si a câmera no modo outra, pressione o botão de modo até o ícone aparece no canto esquerdo superior da monitor.
- b) Pressione o botão Obturador tirar fotos.

### 6. Gravação vídeo

- a) Pressione o botão de modo até o ícone " 🗳 " aparece no canto esquerdo superior da monitor.
- b) Pressione o botão Obturador para iniciar a gravação de voz.
- c) Pressione o botão Obturador novamente para parar a gravação de vídeo.

Pressione o botão LED LIG/DESL de iluminação quando a luz é insufficient.

#### 7. Gravação audio

- a) Pressione o botão de Modo para entrar na mode de Gravação audio ( ).
- c) Pressione o botão Obturador para iniciar a gravação de voz, a hora de gravação será exibido no monitor.
- d) Pressione o botão Obturador novamente para parar gravação.

## 8. Modo Reprodução

### 8.1 Revisão de imagens fixas

- a) Pressione o botão de Modo até o ícone O ou a informação "AVI" ou "WAV" aparece no canto esquerdo superior da monitor para entrar o Modo Reprodução..
- b) Os botões Direito/Esquerdo para mostrar que anterior ou a apresentação ou a ficheiro vídeo.
- c) Quando previsão os imagens fixas, pressione o botão para baixo para exibição a monitor do índice.

#### 8.2 Reprodução os ficheiros vídeo e audio

Esta câmera não tem o altofalante; o volume está somente disponível ao conectar com a TV ou PC para reproduzir.

- a) Ligue e pressione o modo para o modo Reprodução.
- b) Pressione os botões Direito/Esquerdo I para selecionar o ficheiro vídeo (AVI) ou ficheiro audio (WAV).
- c) Pressione o botão Obturador para reproduzir os ficheiros vídeo ou audio e pressione o obturador novamente para finalizar a reproduzir.
- e) Pressione o botão Ok para ter uma pausa e pressioná-la novamente para continuar.

## 8.3 Excluir ficheiros

- a) I Na modo reprodução, pressione o botão menu para entrar o interface menu, pressione os botãos para Cima / Baixo ▲ ▼ para selecionar "Excluir atual" ou "Excluir tudos".
- b) Selecionar "Excluir atual" para excluir o ficheiro do atual. Pressione o botão Direito para confirmar e sair.
- c) Selecionar "Excluir tudos" para Excluir os ficheiros de tudos . Pressione o botão Direito para confirmar e sair.

II. Ajustado a modo USB para "Armazenamento em Massa" e então a câmera toma-se um dispositivo removível de Armazenamento.

a) Ligar a câmera a um computador pelo cabo de USB

- b) Clique duas vezes o icone "meu computador" na desktop do computador.
- c) Clique duas vezes o icone " 💚 ".
- d) Clique duas vezes na pasta de ficheiro "DCIM".
- e) Copy todas os ficheiros para computado.

**Note:** Quando cópia o PC dos arquivos parágrafo, não remova o cartão do SD ou como pilhas, se não, como limas arquivos ser destruídas ou perdido.

# III. Especificações e Requisitos do Sistema

## 1. Especificações

| Sensor        | CMOS de 3 Mega pixel                                 |
|---------------|------------------------------------------------------|
| Resolução de  | 2592 x 1944, 2048 x 1536, 1600 x 1200,               |
| Imagem        | 1280 x 960, 640 x 480                                |
| Armazenamento | 32MB Flash Interna,cartão SD externa(8MB-2GB)        |
| Formatar de   | JPEG, WAV, MJPEG(AVI)                                |
| Captação      | Único / Estouro                                      |
| Qualidade da  | VGA 640x480 ,QVGA 320X240                            |
| Instantâneo   | Electronic obturado : 1/2 ~ 1/1024 sec               |
| Aotu-Timer    | 10 sec / 20 sec                                      |
| Zoom          | 4 x zoom digital                                     |
| Equilíbrio do | Automático / Luz do Dia / Tungstênio / Fluorescent / |
| Branco        | Nublado                                              |
| Exposição     | -2.0 ~ +2.0                                          |
| Illumination  | Automático                                           |
| Modo PC-      | 640 x 480                                            |

| Interface       | USB1.1                                            |
|-----------------|---------------------------------------------------|
| Saida TV        | NTSC / PAL                                        |
| Screen          | 1.5" TFT LCD                                      |
| Energia         | 3 AAA alcalinas pilhas                            |
|                 | Inglês / Francês / Alemão / Espanhol / Italiano / |
| OSD Idioma      | Português / Holandês/Grego                        |
| Alcance do      | f=6.4mm                                           |
| Abertura        | F=2.8                                             |
| Automático Seja | 60sec / 120sec                                    |
| Requisitos do   | WIN98SE / 2000 / ME / XP / Vista                  |
| Peso            | 0.14 lbs(sem pilha e Cartão SD)                   |
| Dimensão        | 102 mm x 30 mm x 54 mm                            |

**Note:** O projeto de produto e as especificações são sujeitos à mudança sem observação prévia.

## 2. Requisitos do Sistema :

Windows 98SE/2000/ME/XP/Vista

CPU: Pentium III 800MHz ou superior

Memória : 64 MB ou superior Espaço de disco : espaço do Min. 128 MB disponível

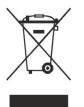

**Note:** Este símbolo no produto ou nas instruções significa que seu equipamento elétrico e eletrônico deve ser dispor no fim de sua vida separada de seu desperdício do agregado familiar. Há uns sistemas da coleção separada para recicl na UE. Para mais informação, contate por favor a autoridade local ou seu varejista onde você comprou o produto.